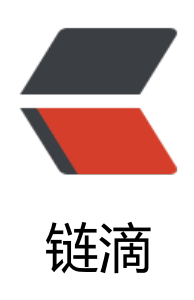

# Docker 方式部署 Solo 博客系统总结

作者: someone45333

- 原文链接: https://ld246.com/article/1563499776686
- 来源网站:链滴
- 许可协议:署名-相同方式共享 4.0 国际 (CC BY-SA 4.0)

  最近搭建了一个博客系统,作为自己的主页,方便记录一些平时所见所闻, 习收获等内容,正如你所看到的这个网站。再搭建过程中遇见了不少的困难和问题,再此做下记录和 结。想了解Solo开源博客系统的可以去Solo官网了解下!

  开始正题:

# 一、搭建方式概述

  基于阿里云服务器通过Docker方式部署,操作系统使用CentOS,数据库使 MySQL(也正是Solo默认推荐的数据库)。为了方便部署和提高效率,我还使用了Xshell和Xftp工具, 本所有的操作任务在这两个工具中都可以完成。

## 二、步骤概述

- 1、购买阿里云服务器;
- 2、本地安装Xshell和Xftp工具;
- 3、服务器安装配置MySQL数据库;
- 4、服务器安装Docker;
- 5、通过Docker获取Solo镜像;
- 6、创建容器并运行。

# 三、具体内容

#### 1、购买阿里云服务器并配置

  本人选择的是阿里云主机作为服务器,相对来说便于维护,若有条件也可用 人物理主机作为服务器。不过从便捷性上了来说推荐使用云服务器,代表有阿里云,腾讯云,华为云 等。具体不同云服务商的购买步骤不尽相同,不细展开,具体参考服务商官网。假如你现在已经有了 己的服务器了,其中系统为纯净CentOS7,那么看下一步。

### 2、本地电脑上安装XShell和XFtp软件

  安装过程略。

  这里只简单说下这两个工具连接CentOS的过程中的注意事项:CentOS的2 端口需要打开,默认是打开的,如果没打开的话,需要操作两方面,一.CentOS系统本身的防火墙中 开22端口,二.阿里云对应该主机的安全组需要添加22端口的访问策略。

  首次连接时,建议记住密码,否则后期使用时,会经常让输入密码,很麻烦。

# 3、安装配置MySQL 8

  这里用过yum方式安装,需要用到MySQL官方提供的 mysq 80-community-release-el7-1.noarch.rpm 文件。下载到本地后,通过XFtp工具上传到CentOS系 中,习惯于在CentOS系统/usr/local/目录下新建一个tmp文件夹,用于存放上传文件,这样便于管 自己的文件。

  现在已经将文件 h.rpm放于/usr/local/tmp下, mysql80-community-release-el7-1.noar

然后,使用Xshell工具连接CentOS执行命令:

\$ yum -y install mysql80-community-release-el7-1.noarch.rpm

  这时候就已经在安装MySQL了,其中 yum 命令是Linux中 种安装软件的方式,-y 表示在安装过程中遇到的所有询问,自动选择"是"。install表示安装动作。 等待自动过程安装完毕,执行下面命令安装和注册MySQL服务:

\$ yum -y install mysql-community-server

  服务注册完成后,执行下面命令启动服务:

\$ systemctl start mysqld.service

  这边提示下centOS7以下的版本用的是 service命令, centO 7开始需要使用systemctl命令。

此时MySQL已经开始正常运行,不过要想进入MySQL还得先找出此时root用户的密码,通过如下命可以在日志文件中找出密码:

\$ grep "password" /var/log/mysqld.log 2019-05-02T03:50:17.570037Z 5 [Note] [MY-010454] [Server] A temporary password is genera ed for root@localhost: Dn!URfyNI6HP

  根据ROOT 用户名和密码登录服务:

\$ mysql -u root -p

  接着让输入密码,就是刚才找到的密码,正确输入后登录成功。登录成功后可以输入MySQL相关的命令来操作MySQL数据库了。这时候,第一件事,就是修改密码,执行如下命令进行初始密码的修改:

mysql> ALTER USER 'root'@'localhost' IDENTIFIED BY '新密码';

  注意: MySQL的命令全是以分号结尾,不要丢掉分号。且新密码要满足: 时含有大小写字母、数字、符号,并牢记。

  下面,需要新建一个数据库用户:

#创建用户: mysql> CREATE USER 'username'@'host' IDENTIFIED BY 'password'; #默认新建用户的加密规则是caching\_sha2\_password方式,有些客户端不支持,所以修改为mysql\_ ative\_password方式: mysql> alter user 'username'@'host' identified with mysql native password by 'password';

   username: 你将创建的用户名

   host: 指定该用户在哪个主机上可以登陆,如果是本地用户可用localhost 如果想让该用户可以从任意远程主机登陆,可以使用通配符%

   password: 该用户的登陆密码,密码可以为空,如果为空则该用户可以不 要密码登陆服务器

  到这里,退出MySQL,执行:

#退出MySQL命令模式 mysql> \q

#### 重启MySQL服务:

\$ service mysqld restart

  用新用户登录MySQL并手动建库(库名 tf8mb4, 排序规则 utf8mb4\_general\_ci)。 solo,字符集使用

CREATE DATABASE `name` DEFAULT CHARACTER SET utf8mb4 COLLATE utf8mb4 general ci;

  到此,数据库部分已完成。

# 4、服务器安装Docker

  Docker 要求 CentOS 系统的内核版本高于 3.10 , 查看本页面的前提条件 验证你的CentOS 版本是否支持 Docker 。

  通过 uname -r 命令查看你当前的内核版本

root 权限登录 CentOS。若内核版本过低,执行命令 yum update 确保 yum 包更新到最新。

  安装需要的软件包

#yum-util 提供yum-config-manager功能,另外两个是devicemapper驱动依赖的 \$ yum install -y yum-utils device-mapper-persistent-data lvm2 #设置yum源 \$ yum-config-manager --add-repo https://download.docker.com/linux/centos/docker-ce.rep

#安装最新稳定版docker \$ yum install docker-ce #启动 \$ systemctl start docker #加入开机启动 \$ systemctl enable docker #验证安装是否成功 \$ docker version

# 5、通过Docker获取Solo镜像

\$ docker pull b3log/solo

# 6、创建容器并运行

  提前在CentOS中新建两个文件夹: /usr/local/tmp/solo/sk ns /usr/local/tmp/solo/images 用于下面将这两个文件挂载到要创建的容器中。

#### 创建容器:

- \$ docker run --detach --name solo --network=host \
  - --env RUNTIME\_DB="MYSQL" \
  - --env JDBC\_USERNAME="username" \
  - --env JDBC\_PASSWORD="password" \
  - --env JDBC\_DRIVER="com.mysql.cj.jdbc.Driver" \

--env JDBC\_URL="jdbc:mysql://127.0.0.1:3306/solo?useUnicode=yes&characterEncoding=

TF-8&useSSL=false&serverTimezone=UTC" \

--volume /usr/local/tmp/solo/skins:/opt/solo/skins \

--volume /usr/local/tmp/solo/images:/opt/solo/images \

b3log/solo --listen\_port=80 --server\_scheme=http --server\_host=域名

#### 此时,容器被创建并开始运行。

  另有Tomcat部署方式,请参考文章《 o博客系统》 Tomcat 方式部署 So